## Инструкция по установке клиентского программного обеспечения навигационной автоматизированной системы диспетчерского управления

## «ШТРИХ-М: Транспорт»

- 1. На рабочем месте (компьютере) должны быть:
  - 1.1 выход в Интернет;
  - 1.2 открытые порты ТСР 12343, 80

## 12343 - для подключения к серверу, 80 – для подключения к внешнему ГИС-серверу

- 1.3 установлено:
- NET.Framework 4.6.2 (с установочного диска \\Клиент\Доп.ПО\NET.Framework\ или скачать с сайта <u>NET.Framework\_4.6.2</u>).

2. Создать на рабочем месте (компьютере) папку C:\SHTRIH-M\_Transport\, скопировать в неё (с установочного диска или с сайта LiveUpdate x32 или LiveUpdate x64 в зависимости от разрядности установленной на компьютере операционной системы) и распаковать программу автоматического обновления Avl.LiveUpdate.Start.

3. Создать папку C:\SHTRIH-M\_Transport\PhoneRec\ – для сохранения файлов голосовых переговоров.

4. Создать папку C:\Logs\ – для сохранения лог-файлов работы клиентского приложения.

5. Запуск клиентского приложения осуществляется через программу автоматического обновления:

• запускать Avl.LiveUpdate.Start.exe из папки (в зависимости от разрядности ОС):

или

C:\ SHTRIH-M Transport \LiveUpdate\_x64\

для удобства запуска вынесите на рабочий стол ярлык для Avl.LiveUpdate.Start.exe

6. Вход в систему – ввести соответствующие логин и пароль:

| ШІРИХ-М: Пасса)<br>Навигационная Автоматизировання<br>Диспетчерского Управления и обе | КИРСКИЕ ПЕРЕВОЗКИ<br>ая Система<br>спечения Безопасности |
|---------------------------------------------------------------------------------------|----------------------------------------------------------|
| Логин                                                                                 | demo                                                     |
| Пароль                                                                                | ****                                                     |
| Три возникновении сложностей,<br>звяжитесь с адимистратором систем                    | ы. Вход Отмена                                           |

7. При использовании прокси-сервера для выхода в Интернет, необходимо в конфигурационном файле Avl.Client.Start.exe.config указать соответствующие настройки подключения:

```
<!-- ProxyServer for GIS-->
<add key="ProxyAddress" value="127.0.0.1"/>
<add key="ProxyPort" value="1080"/>
<add key="ProxyLogin" value="test"/>
<add key="ProxyPassword" value="test"/>
```